# メールの設定方法

# Windows10/Windows11メールの設定

Windows メールのアカウント設定を削除するとそのアカウントで送受信したメールなどがすべて削除されますのでご注意ください。

「木曽広域ケーブルテレビインターネットオプション契約 電子メール設定内容のお知らせ」をお手元にご

用意ください。

| サンプル<br>木曽広域ケーブルテレビインターネットオブション契約<br>電子メール設定内容のお知らせ                             |                                                                   |                    |                     |
|---------------------------------------------------------------------------------|-------------------------------------------------------------------|--------------------|---------------------|
| <ul> <li>日頃から木曽広域ケーブルテレビを<br/>さて、この度お申し込みいただいた<br/>知らせいたします。ご不明な点があり</li> </ul> | ビ利用いただき、誠にありがとうございま<br>電子メールアドレス等について、下記の通<br>ましたら、お手数ですが下記へお問い合わ | す。<br>眇設定さ<br>りせ願い | せていただきましたのでお<br>ます。 |
| 加入者氏名                                                                           | 情報センター                                                            |                    |                     |
| 加入者番号                                                                           | 1 900001 01                                                       |                    |                     |
| 設定変更日                                                                           | 1900/01/00                                                        |                    |                     |
| メールアドレスの区分                                                                      | 追加アドレス                                                            |                    |                     |
| 電子メールアドレス                                                                       | xxxxxx@xx.kiso.ne.jp                                              |                    |                     |
| 受信メールサーバーの種類                                                                    | POP3                                                              |                    |                     |
| 受信メールサーバー                                                                       | xx.kiso.ne.jp                                                     | ポート                | 110                 |
| 送信メールサーバー                                                                       | xx.kiso.ne.jp                                                     | ポート                | 587                 |
| アカウント名                                                                          | xxxxxx@xx.kiso.ne.jp                                              |                    |                     |
| パスワード                                                                           | X0000000000X                                                      |                    |                     |

## 【1】メールアプリを起動します

## <u>Windows 10 の場合</u>

スタート画面内のアプリ一覧から「メール」、もしくはアイコンをクリックして、「メール」を起動します。

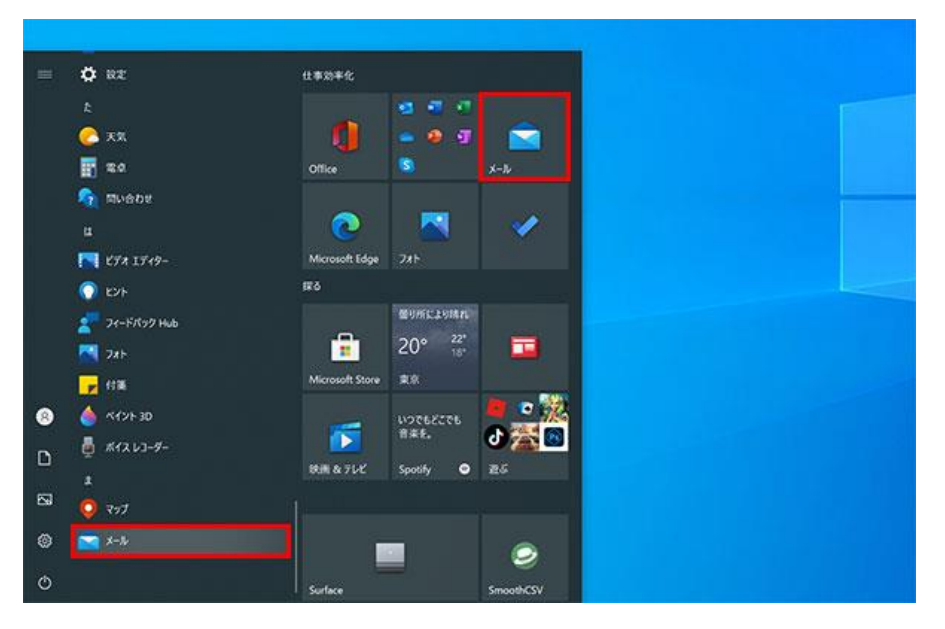

## <u>Windows 11 の場合</u>

スタート画面内のアプリー覧から「メール」、もしくはアイコンをクリックして、「メール」を起動します。

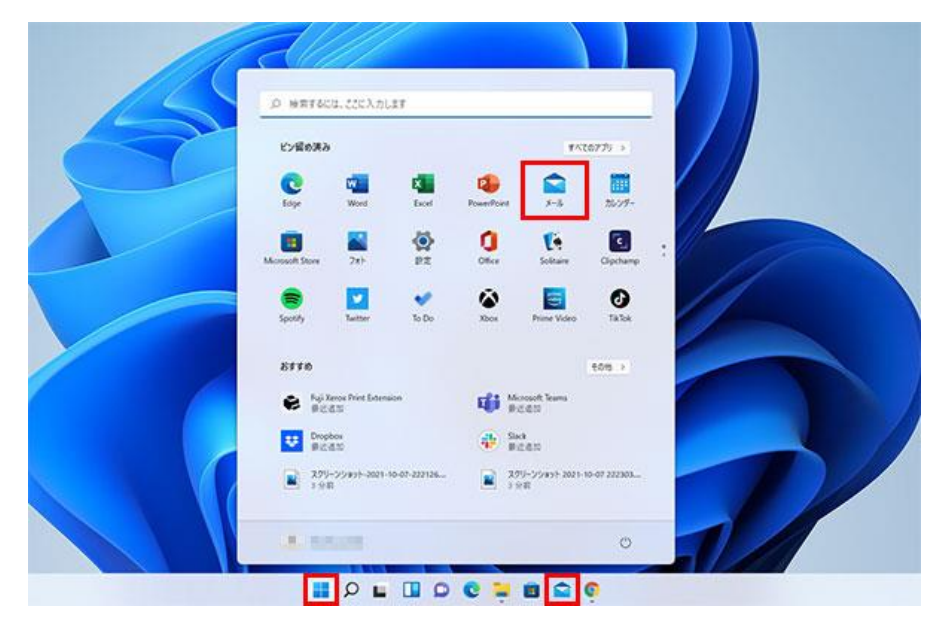

## 【2】アカウントを追加します

[アカウント追加]をクリックします。

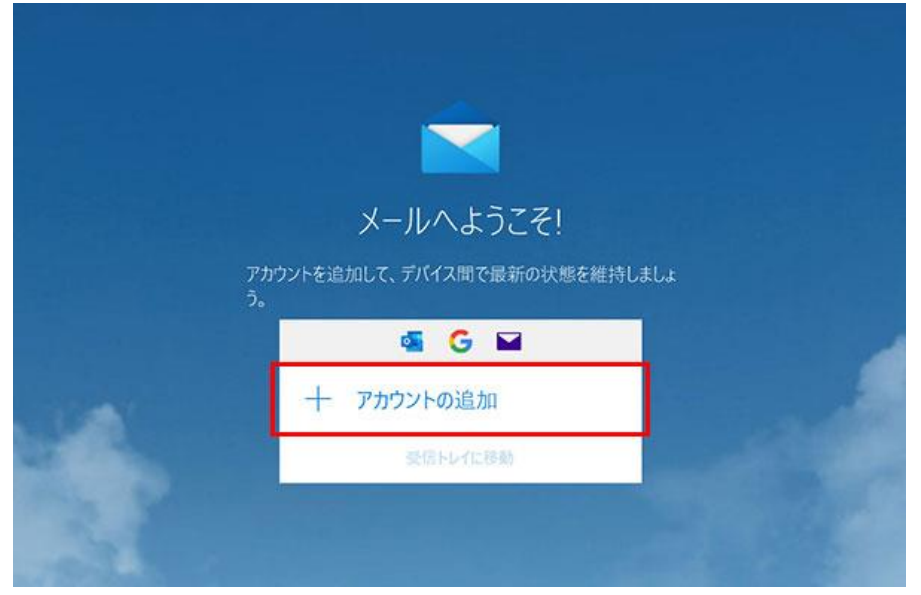

#### 【3】詳細設定を開きます

[詳細設定]をクリックします。

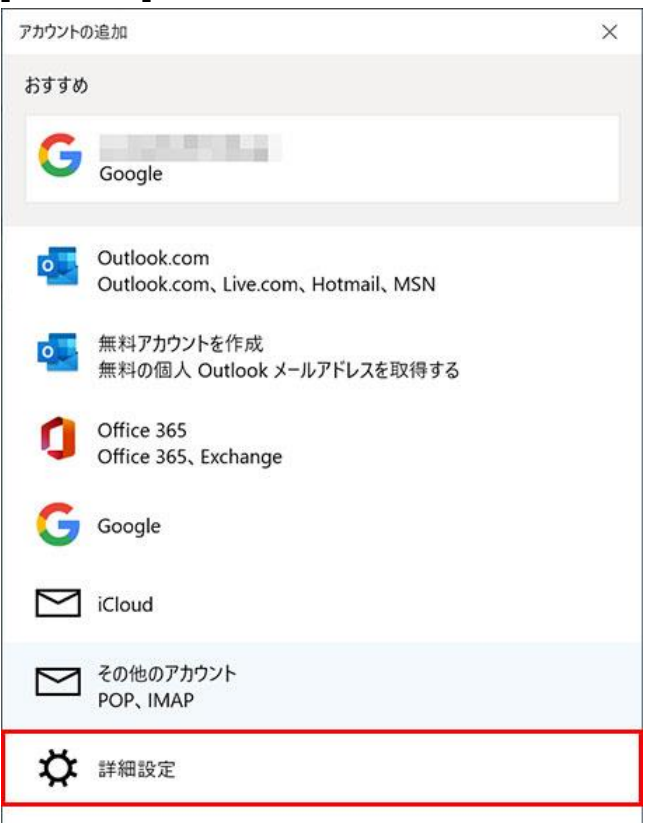

## 【4】インターネットメールを開きます

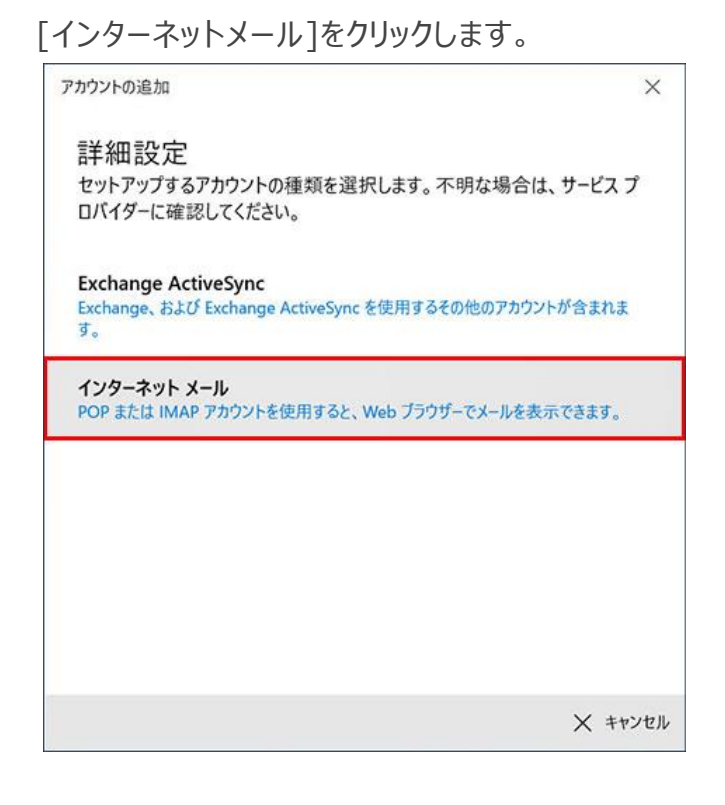

#### 【5】設定を入力します

[インターネット メール アカウント]設定画面が表示されます。

次の各項目を「木曽広域ケーブルテレビインターネットオプション契約 電子メール設定内容のお 知らせ」と下図・下表を参考に入力して、「サインイン]をクリックします。

| アカウントの追加                                   | × |
|--------------------------------------------|---|
| インターネット メール アカウント                          |   |
| メール アドレス                                   |   |
| 例 xxxxxx@xx.kiso.ne.jp                     |   |
| ユーザー名                                      |   |
| 例 xxxxxx@xx.kiso.ne.jp                     |   |
| 例: kevinc、kevinc@contoso.com、domain¥kevinc |   |
| パスワード                                      |   |
| ••••••                                     |   |
| アカウント名                                     |   |
| 例 xxxxxx@xx.kiso.ne.jp                     |   |
| この名前を使用してメッセージを送信                          |   |
| 例 広域センター                                   |   |
| 受信メール サーバー                                 |   |
| 例 xx.kiso.ne.jp:110                        |   |
| アカウントの種類                                   |   |
| POP3                                       | ] |
| メールの送信 (SMTP) サーバー                         |   |
| 例 xx.kiso.ne.jp:587                        |   |
| ✓ 送信サーバーには、認証が必要です                         |   |
| ✓ 送信メールに同じユーザー名とパスワードを使用する                 |   |
| 受信メールには SSL が必要                            |   |
|                                            |   |

<u>Windows10/Windows11 メールの設定</u>

| メールアドレス           | お知らせの「電子メールアドレス」を入力※半角入力      |
|-------------------|-------------------------------|
| ユーザー名             | お知らせの「電子メールアドレス」を入力※半角入力      |
| パスワード             | お知らせの「パスワード」を入力               |
| アカウント名            | お知らせの「アカウント」を入力※半角入力          |
|                   | ※お客様のメールアドレス                  |
| この名前を使用してメッセージを送信 | ここで入力された名前がメッセージの送信者名(差出人     |
|                   | 名)になります。ニックネームなど自由に入力することができま |
|                   | す。                            |
| 受信メールサーバー         | お知らせの「受信メールサーバー」「:」「ポート」を入力   |
|                   | 例)xx.kiso.ne.jp:110           |
|                   | ※お客様のメールアドレスの@よりあと「:」「ポート」    |
| アカウントの種類          | POP3                          |
| メールの送信(SMTP)サーバー  | お知らせの「送信メールサーバー」「:」「ポート」を入力   |
|                   | 例)xx.kiso.ne.jp:587           |
|                   | ※お客様のメールアドレスの@よりあと「:」「ポート」    |
| 送信サーバーには、認証が必要です  | チェックをつけます。                    |
| 送信メールに同じユーザー名とパスワ | チェックをつけます。                    |
| ードを使用する           |                               |
| 受信メールには SSL が必要   | チェックを外します。                    |
|                   | (初期状態では、チェックが入っています)          |
| 送信メールには SSL が必要   | チェックを外します。                    |
|                   | (初期状態では、チェックが入っています)          |

#### 【6】設定完了

[インターネット メール アカウント]設定画面が表示されます。

|                             | × |
|-----------------------------|---|
| 完了<br>アカウントが正しくセットアップされました。 |   |
| XXXX@XXX.eonet.ne.jp        |   |
|                             |   |
|                             |   |
|                             |   |
|                             |   |
|                             |   |
| 完了                          |   |
|                             |   |

※以上で電子メールの設定は完了しました。設定がきちんとできているか確認するためには、ご自身からご自身へメールを送受信してみましょう。(ご自分のメールアドレス宛に電子メールを送信します。)送信・受信が何事もなく完了すれば、きちんと設定が完了しています。

# メールの送受信を確認する

## 【1】メールの新規作成します

[メールの新規作成]をクリックし、メールの作成画面を開きます。

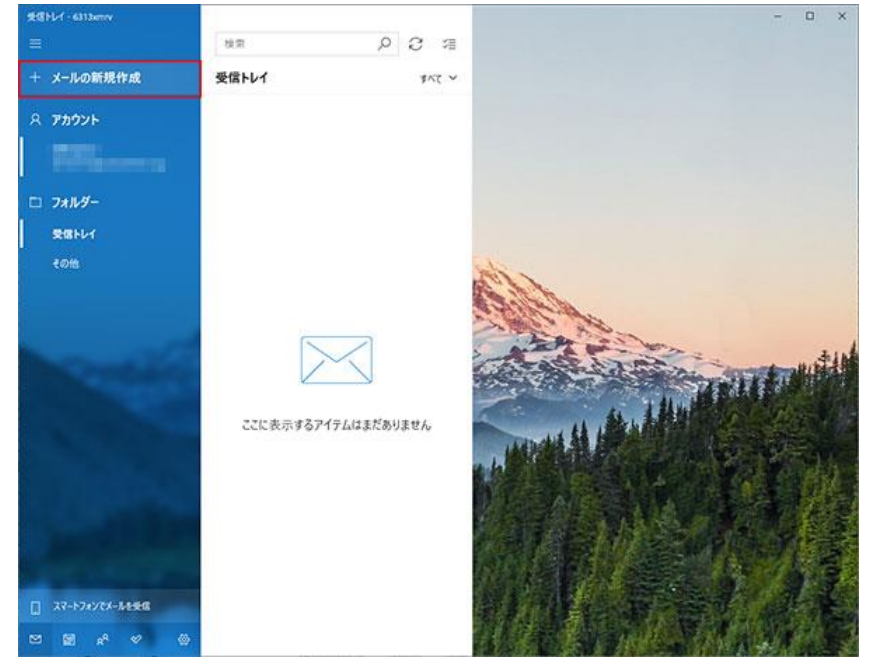

## 【2】テストメールを作成し送信する

[宛先]に初期設定で入力したメールアドレスを入力します。 [件名]に適当な文字列を入力します。

[本文]に適当な文字列を入力します。

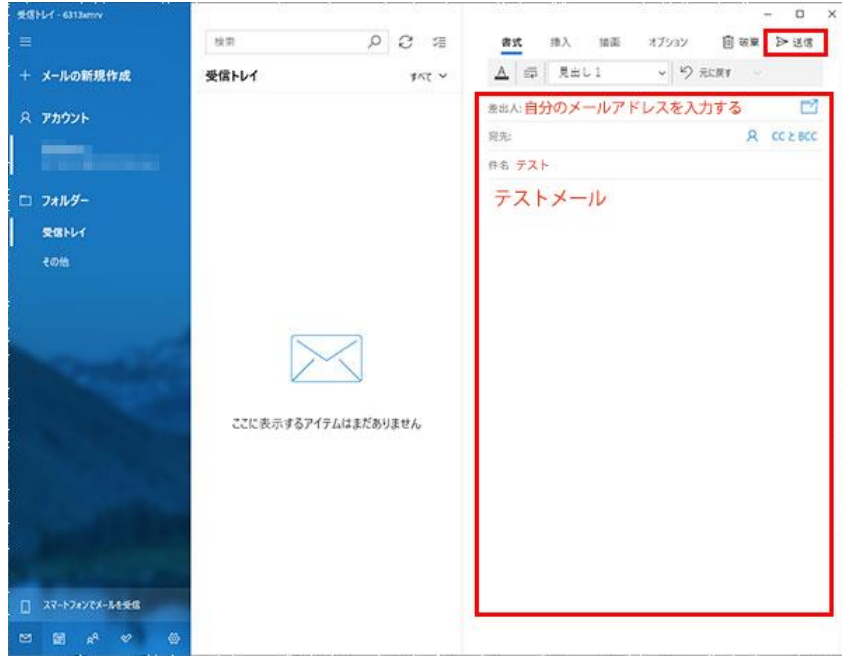

#### 【3】メールの受信します

[このビューを同期]アイコン をクリックします。

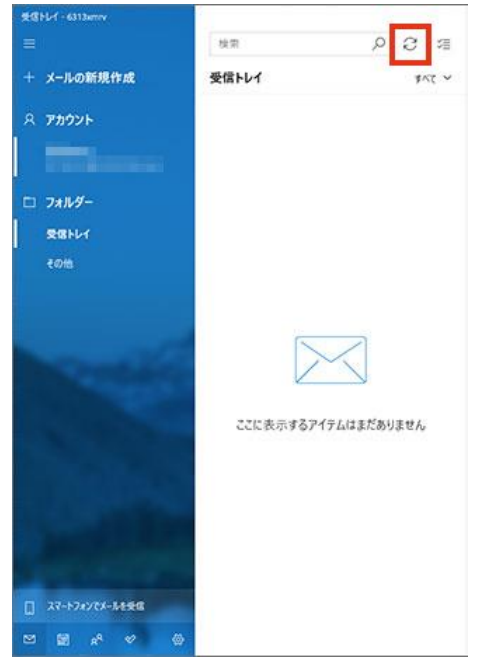

#### 【4】受信したテストメールを確認します

設定したユーザーアカウントの [受信トレイ]を開き、送信したメールが受信されているか確認します。送信したメールが受信トレイに受信されれば、設定は完了です。

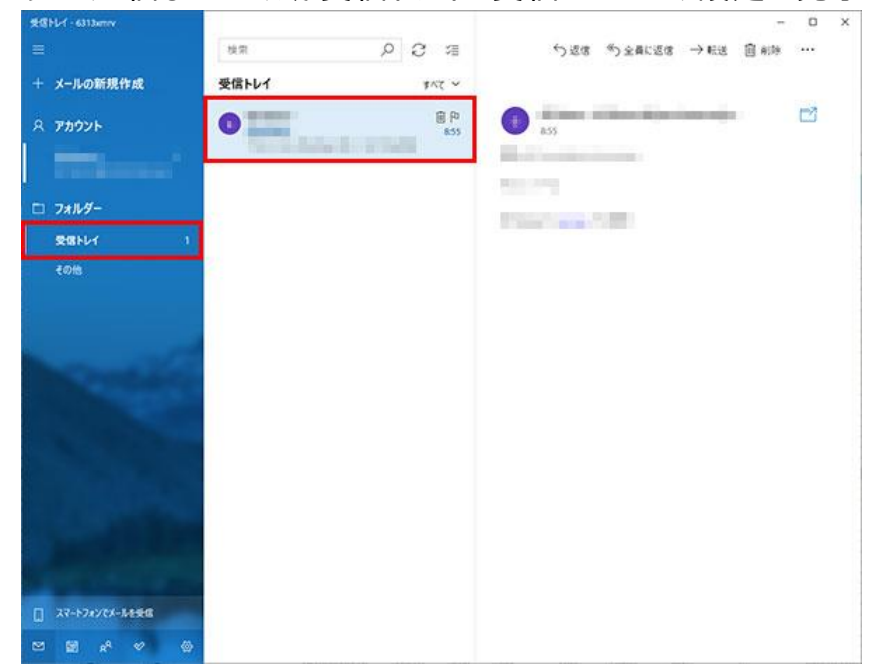

## メールアドレスの設定を確認する

メールアドレスの設定を完了させてもメールが送受信できない場合、

以下の手順に沿ってメールアカウントの設定を確認します。

#### 【1】アカウント管理を開きます

[設定]アイコン 🐼 をクリックし、[アカウント管理]を開きます。

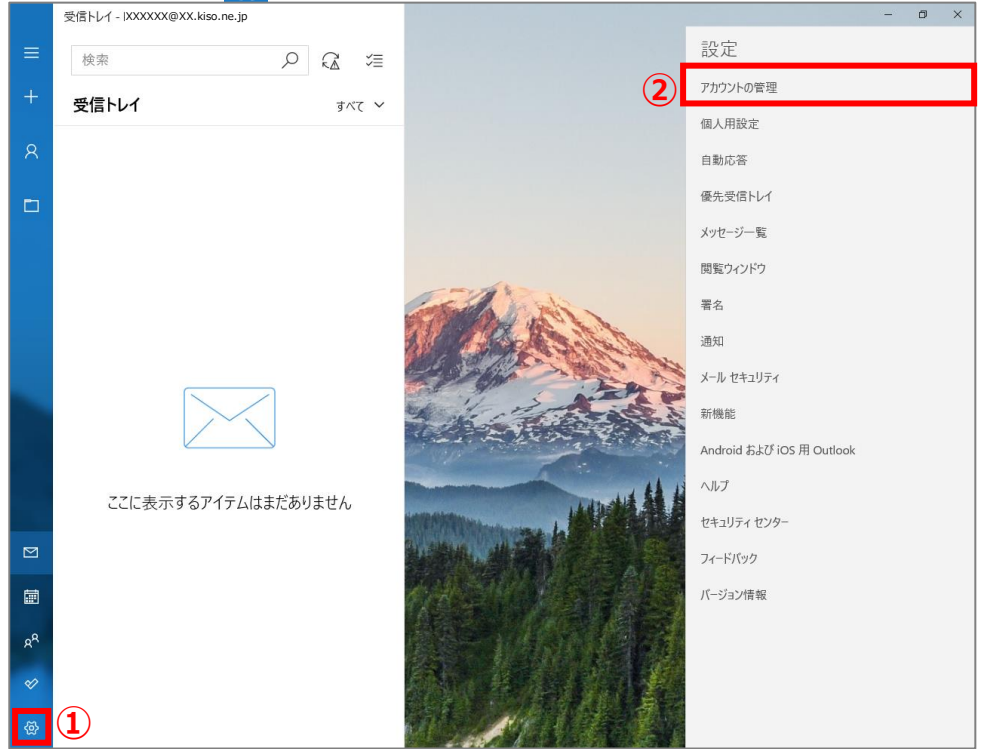

## 【2】アカウントを選択する

メールの送受信ができないアカウントをクリックします。

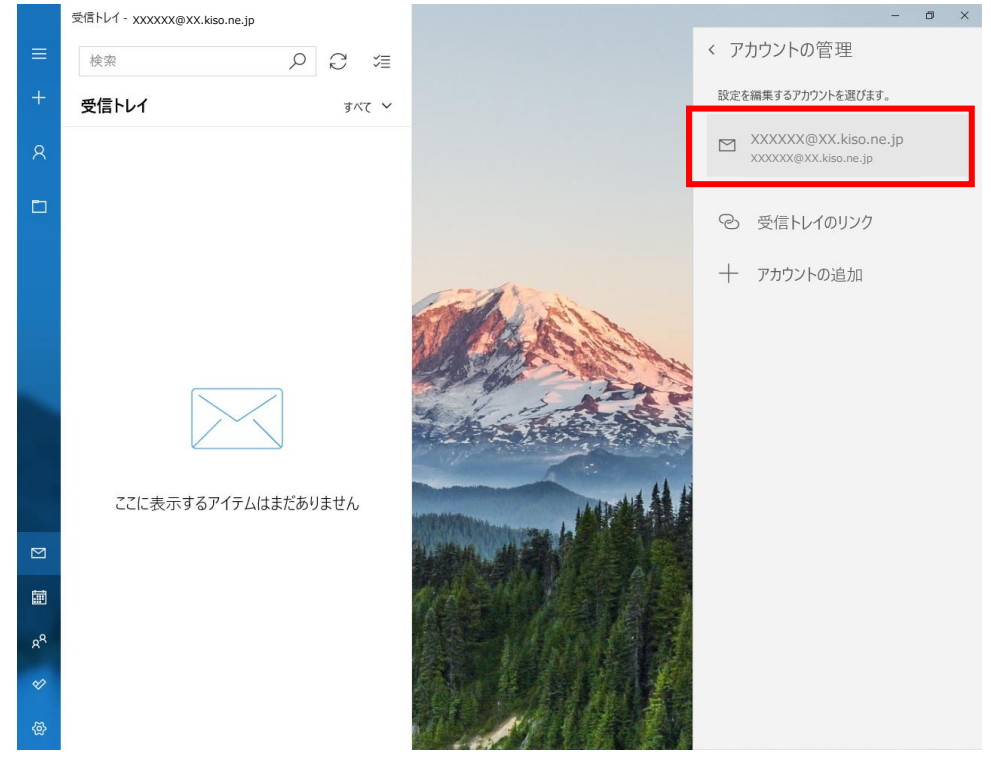

#### ※エラーがある場合等の場合

#### 設定変更を選択します

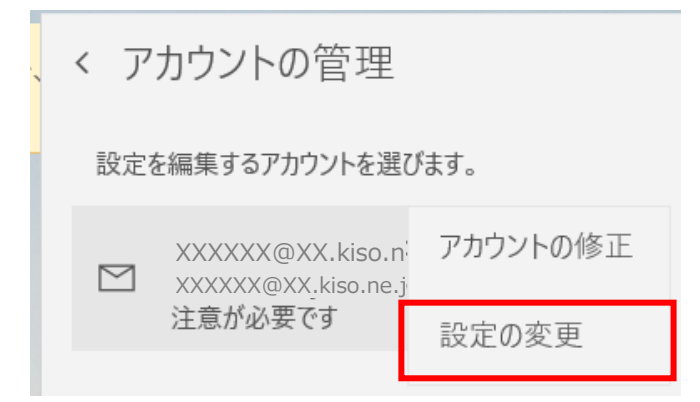

#### 【3】設定画面を開く

[メールボックスの同期設定を変更]をクリックし、設定画面を開きます。

| アカウントの設定                                 |          | × |                       |
|------------------------------------------|----------|---|-----------------------|
| XXXXXX@XX.kiso.ne.jp                     | アカウントの設定 |   |                       |
| XXXXXXX@XX.kiso.ne.jp                    |          |   |                       |
| ユーザー名                                    |          | ( |                       |
| XXXXXX@XX.kiso.ne.jp                     |          |   | [注意が必要です]や[設定の変更]の表示  |
| パスワード                                    |          |   | があった提合け、パフロードやアカウント名も |
| ••••••                                   |          |   |                       |
| アカウント名                                   |          |   | 小川かないかと確認くだろい         |
| XXXXXX@XX.kiso.ne.jp                     |          |   |                       |
| メールボックスの同期設定を変更<br>コンテンツを同期するためのオブションです。 |          |   |                       |
| <b>アカウントの削除</b><br>このアカウントをデバイスから削除します。  |          |   |                       |
|                                          |          |   |                       |
|                                          |          |   |                       |
|                                          |          |   |                       |
| 保存                                       | キャンセル    |   |                       |

#### 【4】詳細設定を開く

「(アカウント名)の同期設定」が表示されますので、 [メールボックスの詳細設定]をクリックします。

| アカウントの設定                          | ×      |  |
|-----------------------------------|--------|--|
| XXXXXX@XX.kiso.ne.jp の同期話         | 定      |  |
| 新しいメールをダウンロードする頻度                 |        |  |
| 使用状況に応じて                          | $\sim$ |  |
|                                   |        |  |
| 現在の同期間隔: 2 時間ごと                   |        |  |
| ✓ 常にメッセージ全体とインターネット画像をダウン!        | コードする  |  |
| ダウンロードするメールの期間                    |        |  |
| 過去 3 か月間                          | $\sim$ |  |
| この名前を使用してメッセージを送信                 |        |  |
| のないではない                           |        |  |
| 同期オプション                           |        |  |
| メール                               |        |  |
| <b>()</b> オン                      |        |  |
|                                   |        |  |
| メールハッシスの非細設定<br>受信および送信メールサーバーの情報 |        |  |
|                                   |        |  |
|                                   |        |  |
| 完了すれ                              | キンセル   |  |

## 【5】設定に誤りがない事を確認します

下図、下表を参考に、設定内容の確認・修正を実施し、[完了]クリックします。

| アカウントの設定 ×                                      |
|-------------------------------------------------|
| XXXXXX@XX.kiso.ne.jp の同期設定<br>この名前を使用してメッセージを送信 |
| 同期オプション                                         |
| メール                                             |
| <b>(</b> オン                                     |
| 受信メール サーバー                                      |
| xx.kiso.ne.jp:110 ×                             |
| 送信 (SMTP) メール サーバー                              |
| xx.kiso.ne.jp:587                               |
| 送信サーバーは認証が必要                                    |
| ✓ メールの送信に同じユーザー名とパスワードを使う                       |
| 受信メールに SSL を使う                                  |
| 送信メールに SSL を使う                                  |
| 完了 キャンセル                                        |

<u>Windows10/Windows11 メールの設定</u>

| 受信メールサーバー       | お知らせの「受信メールサーバー」「:」「ポート」を入力 |
|-----------------|-----------------------------|
|                 | 例)xx.kiso.ne.jp:110         |
|                 | ※お客様のメールアドレスの@よりあと「:」「ポート」  |
| 送信メールサーバー       | お知らせの「送信メールサーバー」「:」「ポート」を入力 |
|                 | 例)xx.kiso.ne.jp:587         |
|                 | ※お客様のメールアドレスの@よりあと「:」「ポート」  |
| 送信サーバーは認証が必要    | チェックオン                      |
| メールの送信に同じユーザー名と | チェックオン                      |
| パスワードを使う        |                             |
| 受信メールに SSL を使う  | チェックオフ                      |
| 送信メールに SSL を使う  | チェックオフ                      |

※その他の設定方法につきましては木曽広域ケーブルテレビホームページよりご確認下さい。

http://www.kisoji.com/kct/index.html